# Instructions For Volunteers Register for New Login/Password & Sign up for a Volunteer Program

## I. Register for New Login & Password in our online system:

**Step I**: Log in to the EBRPD website at <u>www.ebparks.org</u>. From the home page, choose the 3<sup>rd</sup> tab at top of page titled, **Register and Reserve**, then choose the **Programs** option:

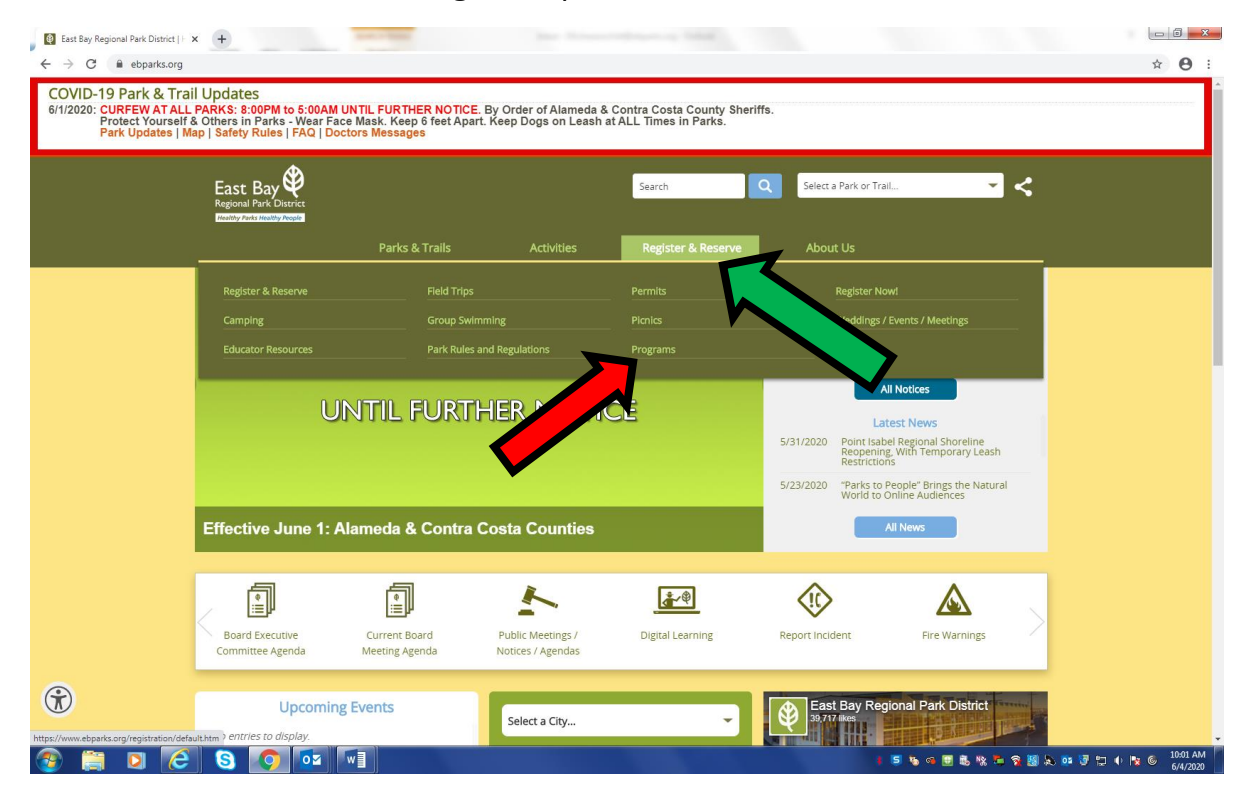

Step 2: From the Programs page, choose the Register tab at top of page:

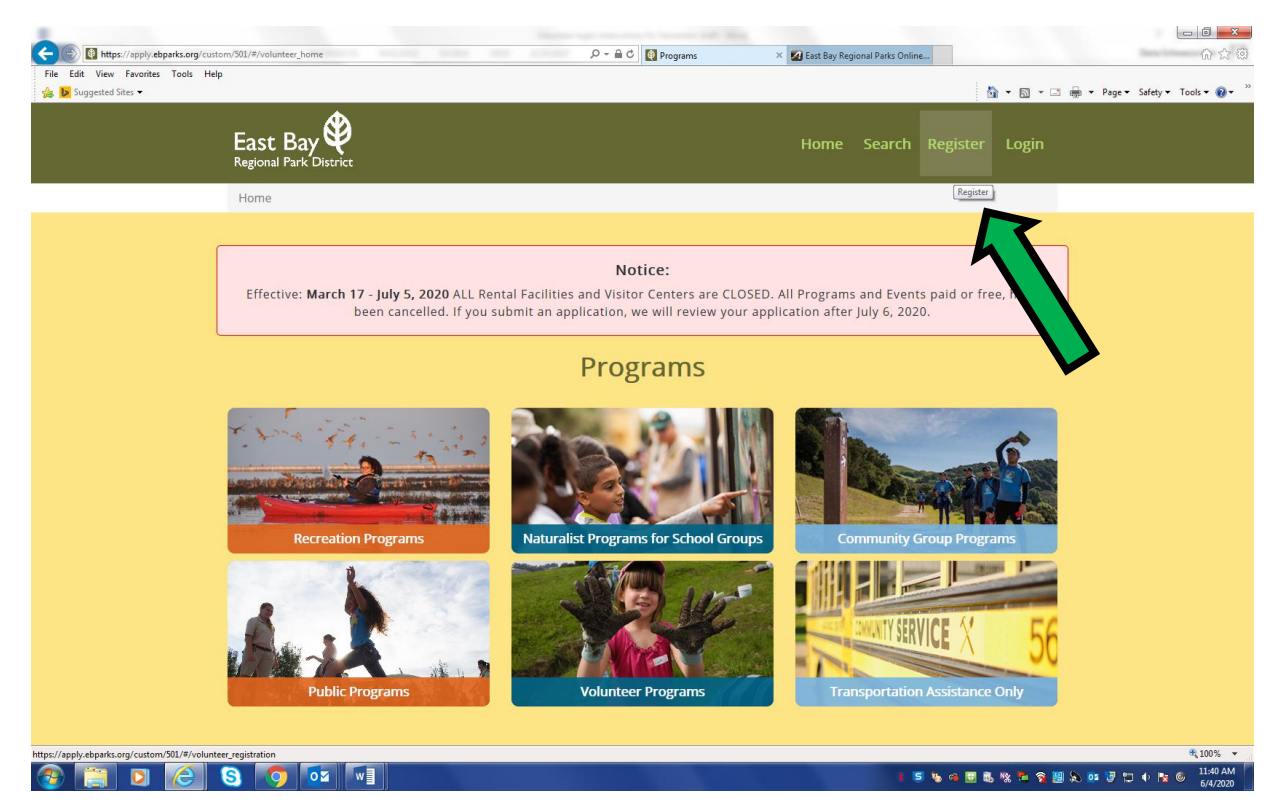

Step 3: Fill out User Profile with all \*required fields, choose program interests, and click Submit at bottom of page:

|                                                                                                    | le Edit View Favorites Tools         | Help                                          |                          |                   | 00 14                       |
|----------------------------------------------------------------------------------------------------|--------------------------------------|-----------------------------------------------|--------------------------|-------------------|-----------------------------|
| <page-header> <image/></page-header>                                                                                                    | ; 🕨 Suggested Sites 👻                | '                                             |                          | 🏠 🕶 📾 👻 🖂 🖷       | 🔹 Page 🕶 Safety 🕶 Tools 🕶 🔞 |
| Max / Registration         Descension         - Indicates arequired fields         - Indicates arequired field         - Indicates         - Indicates         - Indicated userante         - Indicates         - Indicates         - Indicates         - Indicates         - Indicates         - Indicates         - Indicates         - Indicates         - Indicates         - Indicates         - Indicates         - Indicates         - Indicates                                                                                                    |                                      | East Bay                                      |                          |                   |                             |
| • Catality       • Catality                                                                                                    |                                      | Home / Registration                           |                          |                   |                             |
| User Information         • minil Address         • minil Address         • Password         • Verify Password         • Verify Password         • Verify Password         • Mainum of 6 characters         • Requirements:         • As a number         • As a lowercase letter         • Minimum of 8 characters                                                                                                    |                                      | User Profile<br>* indicates a required field. |                          | < Back to Home    |                             |
|                                                                                                    |                                      | User Information                              |                          |                   |                             |
| * Password * Verify Password * Verify Password * Verify Password * Verify Password * Verify Password * Verify Password * Verify Password * Order Peilon Validate Password requirements: * As a number * doesn't match username * As a lowercase letter * Mainimum of 8 characters Personal Information * Verify Verify Ve                                                                                                    |                                      | * Email Address                               | Username requirements:   |                   |                             |
|                                                                                                    |                                      |                                               | x is an email address    |                   |                             |
| Verify Password     Verify Password     Requirements:     Requirements:     A has a number     A doesn't match username     A has a lowercase letter     A minimum of 8 characters  Personal Information                                                                                                    |                                      | * Password                                    | × valid format           |                   |                             |
| Password requirements:                                                                                                    | ,                                    | * Verify Password                             | Requirements:            |                   |                             |
| <ul> <li>k has a number</li> <li>k doesn't match username</li> <li>k has a lowercase letter</li> <li>minimum of 8 characters</li> </ul>                                                                                                    |                                      |                                               | Password requirements:   |                   |                             |
| doesn't match username     A has a lowercase letter     minimum of 8 characters   Personal Information  //apply.etsparks.org/custom/90./#/volunter_registration  # 100  # 100  # 100  # 100  # 100  # 100  # 100  # 100  # 100  # 100  # 100  # 100  # 100  # 100  # 100  # 100  # 100  # 100  # 100  # 100  # 100  # 100  # 100  # 100  # 100  # 100  # 100  # 100  # 100  # 100  # 100  # 100  # 100  # 100  # 100  # 100  # 100  # 100  # 100  # 100  # 100  # 100  # 100  # 100  # 100  # 100  # 100  # 100  # 100  # 100  # 100  # 100  # 100  # 100  # 100  # 100  # 100  # 100  # 100  # 100  # 100  # 100  # 100  # 100  # 100  # 100  # 100  # 100  # 100  # 100  # 100  # 100  # 100  # 100  # 100  # 100  # 100  # 100  # 100  # 100  # 100 # 100 # 100 ## 100 ## 100 ## 10 |                                      |                                               | 🗙 has a number           |                   |                             |
| Ans a lowercase letter     Minimum of 8 characters  Personal Information //apply.etparks.org/cutom/50/14/volunter_registration                                                                                                    |                                      |                                               | × doesn't match username |                   |                             |
| Personal Information //spoky.etparks.org/custom/50L/k/volunter_registration //spoky.etparks.org/custom/50L/k/volunter_registration 23                                                                                                    |                                      |                                               | × has a lowercase letter |                   |                             |
| Personal Information //spp/.ebpsrks.org/custom/S0L/P/volunter_registration %100 20 20 20 20 20 20 20 20 20 20 20 20 2                                                                                                    |                                      |                                               | minimum of 8 characters  |                   |                             |
| /spply.ebparks.org/custom/501/#/volunter_registration 4 100                                                                                                    |                                      | Personal Information                          |                          |                   |                             |
|                                                                                                    | ://apply.ebparks.org/custom/501/#/vo | lunteer_registration                          |                          |                   | € 100%                      |
|                                                                                                    |                                      | S 👩 🔤 🗐                                       |                          | ) 5 % « 🖬 🗞 🕸 🛱 👷 | 📴 😼 🐑 🚸 🍡 🎯 2:19 F          |

# Additional Information Material Information What volunteer program are you interested in participating in? (does not guarantee placement) Ambassadors of Regional Parks Park Improvement Ardenwood Railroad Park'n It Day Camp & Leaders-in-Training Botanic Garden Patterson House Community Service Trail Maintenance Docent (Volunteer Educators) Volunteer Trail Safety Patrol Habitat Restoration Wildlife Stewardship Park Clean-up Wildlife Stewardship

## 2. Search and Sign Up for a Volunteer Program

**Step I**: Return to the EBRPD home page at <u>www.ebparks.org</u>. From the home page, choose the 3<sup>rd</sup> tab at top of page titled, **Register and Reserve**, then choose the **Programs** option:

| East Bay Regional Park District                                                  | × +                                                                                                    | and in fight                                                          |                                             |                                                      |                                                  |                                                       |                          |
|----------------------------------------------------------------------------------|----------------------------------------------------------------------------------------------------|-----------------------------------------------------------------------|---------------------------------------------|------------------------------------------------------|--------------------------------------------------|-------------------------------------------------------|--------------------------|
| $\leftrightarrow$ $\rightarrow$ C $$ ebparks.org                                 |                                                                                                    |                                                                       |                                             |                                                      |                                                  |                                                       | ☆ \varTheta :            |
| COVID-19 Park & Tra<br>6/1/2020: CURFEW AT AL<br>Protect Yoursel<br>Park Updates | ail Updates<br>.L PARKS: 8:00PM to 5:00AM<br>f & Others in Parks - Wear Fa<br>Map   Safety Rules   FAQ   Do | UNTIL FURTHER NOTICE.<br>ce Mask. Keep 6 feet Apari<br>ctors Messages | By Order of Alameda &<br>Keep Dogs on Leash | & Contra Costa County Sher<br>at ALL Times in Parks. | iffs.                                            |                                                       |                          |
|                                                                                  | East Bay<br>Regional Park District                                                                          |                                                                       |                                             | Search                                               | Q Select a Park or Tra                           | • •                                                   | <                        |
|                                                                                  | 10                                                                                                    | Parks & Trails                                                        | Activities                                  | Register & Reserve                                   | t out Us                                         |                                                       | _                        |
|                                                                                  | Register & Reserve                                                                                          |                                                                       |                                             |                                                      | vister No                                        |                                                       |                          |
|                                                                                  | Camping                                                                                                    |                                                                       |                                             |                                                      |                                                  | vents / Meetings                                      |                          |
|                                                                                  | Educator Resources                                                                                          |                                                                       | nd Regulations                              | Programs                                             |                                                  | 7                                                     |                          |
|                                                                                  | U                                                                                                    | NTIL FURTI                                                            | HER P                                       | đ                                                    |                                                  | I Notices                                             |                          |
|                                                                                  |                                                                                                    |                                                                       |                                             |                                                      | 5/31/2020 Point Isab<br>Reopening<br>Restriction | el Regional Shoreline<br>, With Temporary Leash<br>is |                          |
|                                                                                  |                                                                                                    |                                                                       |                                             |                                                      | 5/23/2020 "Parks to F<br>World to C              | People" Brings the Natural<br>Inline Audiences        |                          |
|                                                                                  | Effective June 1: A                                                                                         | Effective June 1: Alameda & Contra Costa Counties                     |                                             |                                                      |                                                  | UI News                                               |                          |
|                                                                                  | 1                                                                                                    | (I)                                                                   | K                                           | <b>(#</b> ~♥)                                        |                                                  |                                                       |                          |
|                                                                                  | Roard Executive                                                                                             | Current Board                                                         | Public Meetings /                           | Digital Learning                                     | Report Incident                                  |                                                       | $\geq$                   |
|                                                                                  | Committee Agenda                                                                                            | Meeting Agenda                                                        | Notices / Agendas                           | Digital Coarring                                     | Report medicine                                  | The Warnings                                          |                          |
| <b>(</b>                                                                         | Upcoming                                                                                                    | g Events                                                              | -                                           | _                                                    | East Bay Reg                                     | ional Park District                                   |                          |
| https://www.ebparks.org/registration/de                                          | efault.htm > entries to display.                                                                            |                                                                       | Select a City                               | ·                                                    | 39,717 likes                                     |                                                       | ·                        |
| 📀 📋 🖸 🕻                                                                          | 3 🔇 🚺 🔤                                                                                                    | w]                                                                    |                                             |                                                      |                                                  | 5 % 4 🗉 🖏 % 🖏 🤋                                       | 🧾 🔈 😳 🐨 😭 4 隆 🌀 10:01 AM |

Step 2: On the Programs page, choose Volunteer Programs at bottom & click Search Existing Opportunities:

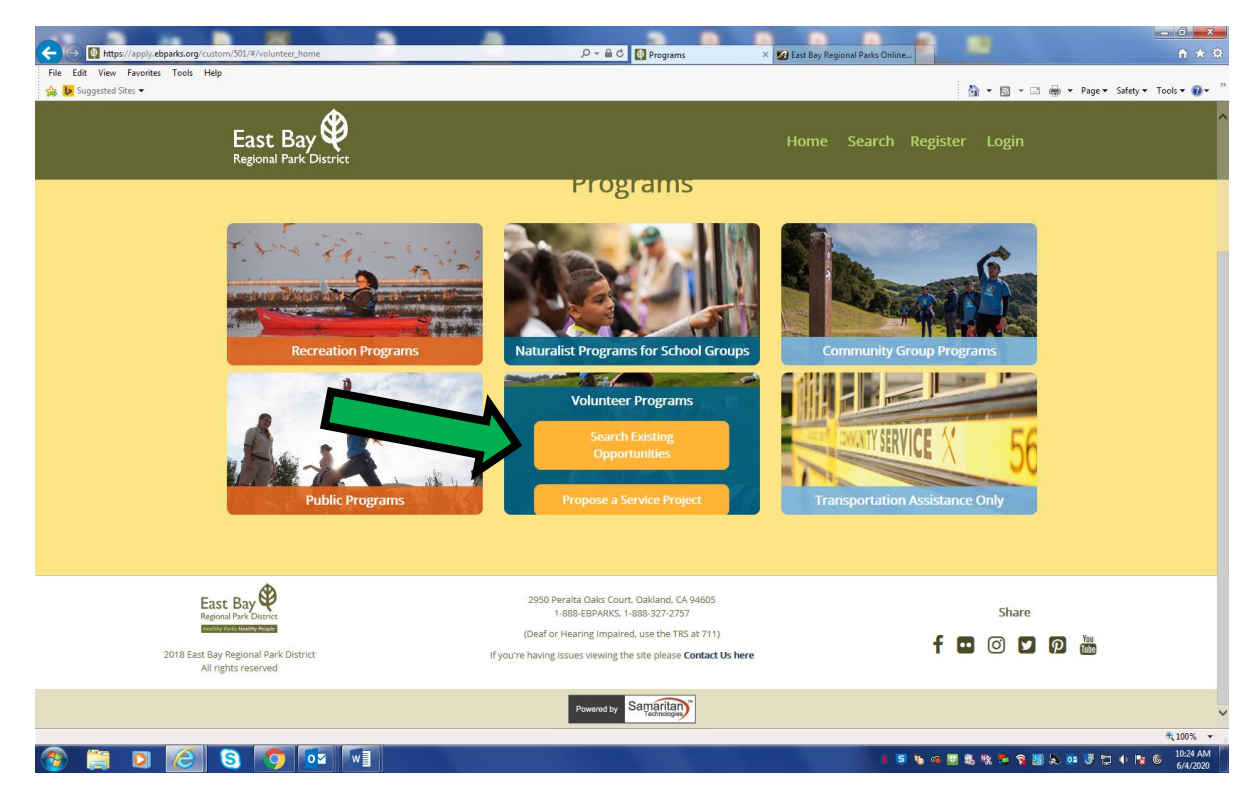

**Step 3**: On the **Opportunity Search** page, search for opportunities by Keywords, Location, Parks, Age Group, or Program Categories; View by List, Calendar or Map:

| C S M https://apply.ebparks.org/cust | tom/501/#/opp_search?udf262=Docent%2520(Volunteer%2520Educato | rs), Community/%2320Serv 🔎 👻 🖻 Programs 🗙 🏹 East Bay Regional Parks Online                                               | ×                               |
|--------------------------------------|---------------------------------------------------------------|----------------------------------------------------------------------------------------------------|---------------------------------|
| File Edit View Pavontes Tools Hel    | ip                                                            | b • ⊠ • □                                                                                                    | 🚔 👻 Page 🕶 Safety 🕶 Tools 🕶 🔞 🖛 |
|                                      | East Bay<br>Regional Park District                            | Home Search Register Login                                                                                               |                                 |
|                                      | Home / Search Results                                         |                                                                                                    |                                 |
| $\sim$                               | Opportunity Search                                            | < <u>Back to Home</u><br>View results as a: ✓ <u>List</u> <u>Calendar</u> <u>Map</u> <u>Sort</u> →                       |                                 |
|                                      | Keywords Q                                                    | Docent (Volunteer Educators) Community Service Reset Filters                                                             |                                 |
|                                      | Location<br>City or Zip Distance V                            | East Bay<br>East Clean Up at Crab Cove                                                                                   |                                 |
|                                      | Parks/Location  Search Parks/Location                         | Regional Park District Click "more details" for description.  more details                                               |                                 |
|                                      | Age Group +                                                   |                                                                                                    |                                 |
|                                      | Program Categories +                                          |                                                                                                    |                                 |
| Ea                                   |                                                               | 2950 Peralta Oaks Court, Oakland, CA 94605<br>1-889-EEPARKS, 1-889-327-2757 Share                                        |                                 |
| 2018 East Ba                         | ay Regional Park District                                     | (Deaf or Hearing Impaired, use the TRS at 711)<br>If you're having issues viewing the site please <b>Contact Us here</b> |                                 |
|                                      |                                                               |                                                                                                    | € 100% -                        |
|                                      |                                                               | () 5 % @ 🖬 % 🛱 🗙 🐰                                                                                                    | N 📴 🐨 🐨 👘 🐚 🌀 6/4/2020          |

**Step 4**: Once you choose the Volunteer Program you want, click on the blue program title:

| View Favorites Tools Help            |                                                                                                    | 1                          |            |                |
|--------------------------------------|----------------------------------------------------------------------------------------------------|----------------------------|------------|----------------|
| gested Sites 🗸                       |                                                                                                    | 🚹 🕈 🖾 🕇 🖃                  | 👘 🔻 Page 🕶 | Safety - Tools |
| East Bay 💱<br>Regional Park District |                                                                                                    | tegister Login             |            |                |
| Home / Search Results                |                                                                                                    |                            |            |                |
| Opportunity Search                   |                                                                                                    | < Back to Home             |            |                |
|                                      | view results as a. V                                                                                                    | <u>i map</u> <u>sort</u> * |            |                |
| Beach × Q                            | Keyword: Beach I Reset Filters                                                                                           |                            |            |                |
|                                      | Displaying 1 of 3 total opportunities.                                                                                   |                            |            |                |
| Location                             |                                                                                                    |                            |            |                |
| City or Zip Distance 🗸               | Fast Bay * Beach Clean Up at Crab Cove                                                                                   |                            |            |                |
|                                      | Regional Park District Crab Cove VC and Aquarlum                                                                         |                            |            |                |
| Parks/Location                       | Click "more details" for description.                                                                                    |                            |            |                |
| Search Parks/Location 🔹              | more details                                                                                                    |                            |            |                |
|                                      |                                                                                                    |                            |            |                |
| Age Group +                          |                                                                                                    |                            |            |                |
|                                      |                                                                                                    |                            |            |                |
| Program Categories +                 |                                                                                                    |                            |            |                |
| East Bay                             | 2950 Peralta Oaks Court, Oakland, CA 94605                                                                               |                            |            |                |
| Regional Park District               | 1-888-EBPARKS, 1-888-327-2757                                                                                            | Share                      |            |                |
| 2018 East Bay Regional Park District | (Jear of Hearing Impaneo, use the rics at 711)<br>If you're having issues viewing the site please <b>Contact Us here</b> | f 🖸 🞯 🔽                    | <b>P</b>   |                |
| All stable second                    |                                                                                                    |                            |            | e,             |

Step 5: On the Opportunity Details page, click on the Sign Up tab:

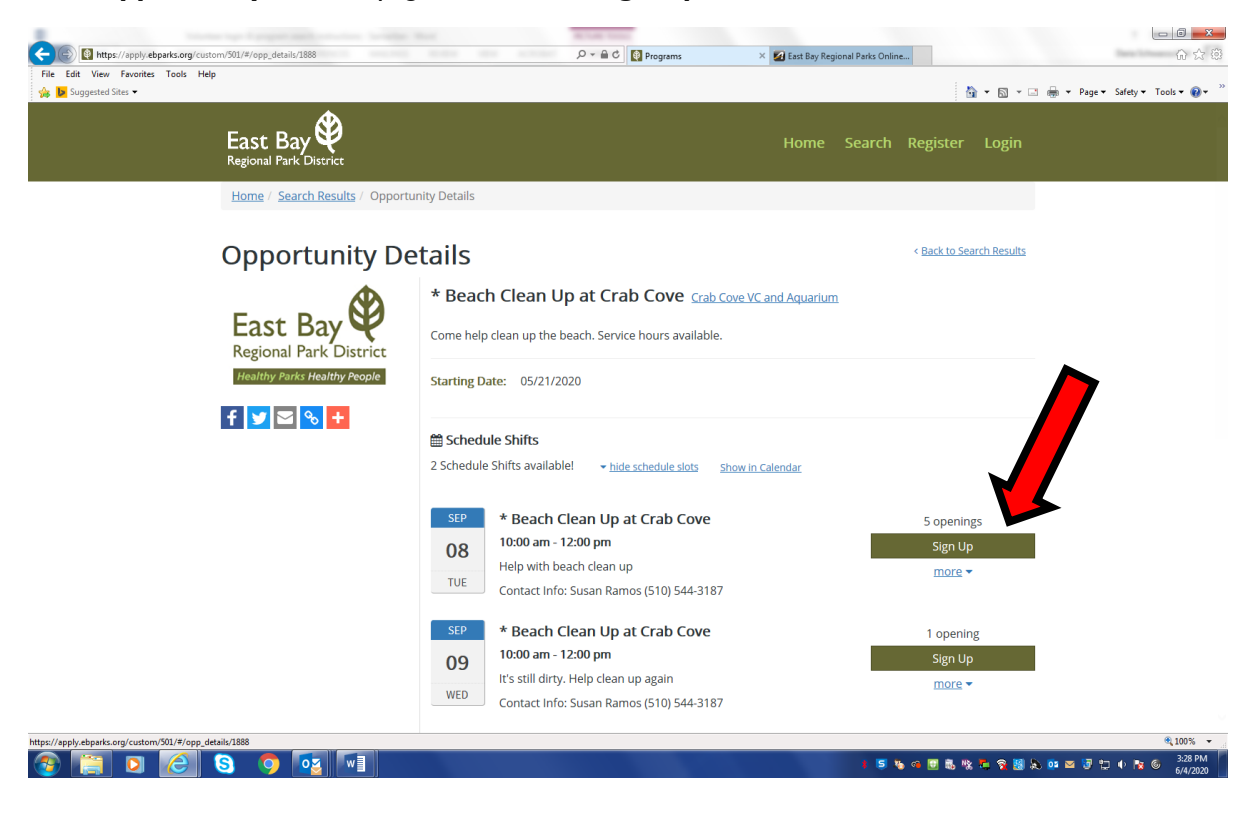

### Step 6: Choose Login:

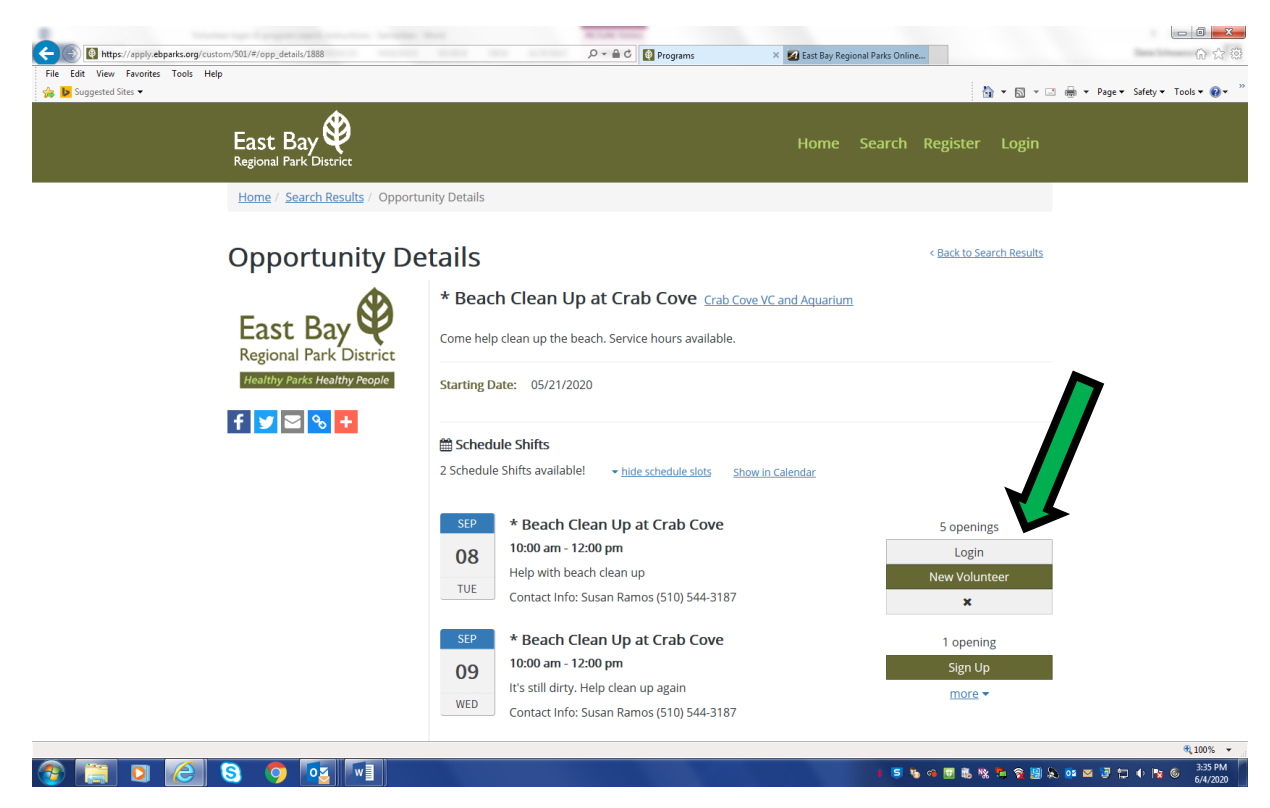